# Next Generation Tank Truck Electronics

**MultiTask** 

Application-Update via USB

(Revision V1.1, 12.02.2020)

MT-Update via USB-V1.1.docx

### 1 Revisionen

| Revision  | Date       | Prepared by   | Description                                |
|-----------|------------|---------------|--------------------------------------------|
| Rev. V0.1 | 07.10.2016 | Andrea Dierks | Erster Entwurf                             |
| Rev. V0.2 | 18.09.2019 | Ralf Leferink | Hinweis zur Touch-Kalibrierung hinzugefügt |
| Rev. V1.0 | 12.02.2020 | Ralf Leferink | Hinweis zu "Login erforderlich"            |
| Rev. V1.1 | 12.02.2020 | Ralf Leferink | Hinweis zum Speichern der Konfiguration    |

MT-Update via USB-V1.1.docx

### 2 Application-Update via USB

Nachfolgend werden die einzelnen Schritte eines Application-Updates via USB-Stick auf "**mt-release-1.4.11**" beschrieben! Der Ablauf ist für alle folgenden Versionen identisch!

### 2.1 Vorbedingung

- Es wird ein für das MultiTask-System vorbereiteter USB-Stick benötigt
  - Auf dem USB-Stick muss sich das Verzeichnis /MultiTask mit all seinen Unterordnern befinden.
  - Ist es nicht vorhanden, kann der USB-Stick im MultiTask-Setup auch unter "/Einstellungen/Konfiguration/Schnittstellen/USB/Allgemein/Init" entsprechend vorbereitet werden.
- Im Verzeichnis /MultiTask/update" des USB-Sticks muss sich die zu verwendende Updatedatei befinden.

### 2.2 Vorbereitung

- An das MultiTask ist ein für das MultiTask-System vorbereiteter USB-Stick anzuschließen
- Vor dem Update wird empfohlen, die aktuelle Konfiguration zu speichern und anschließend auf einen für das MultiTask-System vorbereiteten USB-Stick zu exportieren.

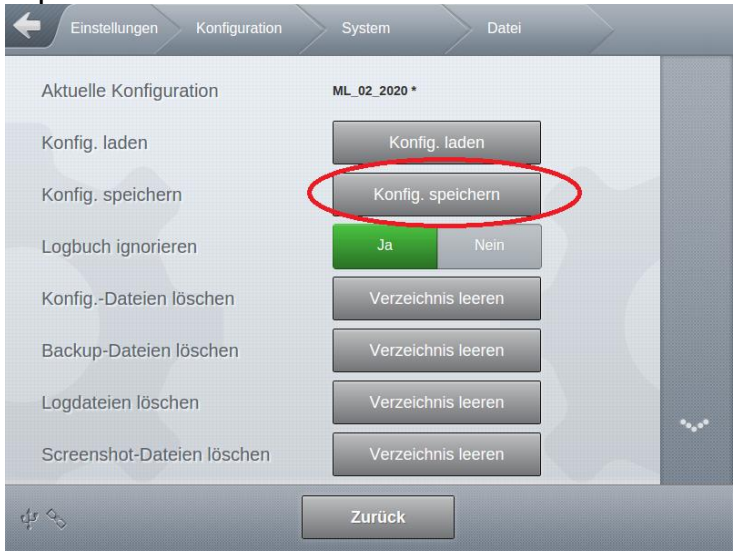

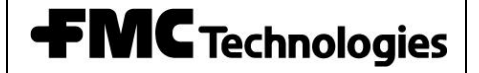

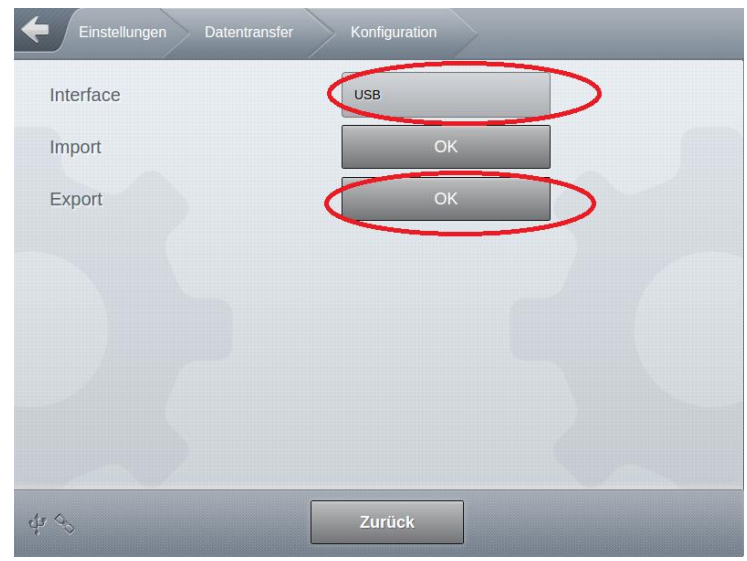

- Um auf alle benötigten Einstellungen Zugriff zu haben, muss ein Benutzer mit mindestens Zugrifflevel ,3' angemeldet werden (z.B. "MultiTask W&M", "654321").
  - Es wird empfohlen, diesen Benutzer f
    ür die Dauer des Updates in der Benutzerkonfiguration als "Standardnutzer" einzustellen.

| Einstellungen Konfiguration | Fahrerliste Bearbeiten | MultiTask W&M |
|-----------------------------|------------------------|---------------|
| Benutzername                | MultiTask W&M          |               |
| Passwort                    | 654321                 |               |
| Benutzersprache             | Deutsch                |               |
| Zugriffs-Level              | AccessLevel 5          |               |
| Remote-Nutzer               | Ja Nein                |               |
| Standardnutzer              | Ja Nein                |               |
|                             | $\smile$               |               |
|                             |                        |               |
| ф 🐟 🛛 Zui                   | ück OK                 |               |

- Der Tankwagen muss leer sein, d.h. alle Restmengensensoren melden trocken.
- Für die Dauer des Updates ist ein evtl. aktiviertes erforderliches Login beim Systemstart zu deaktivieren.

# **FMC** Technologies

# **Application-Update via USB**

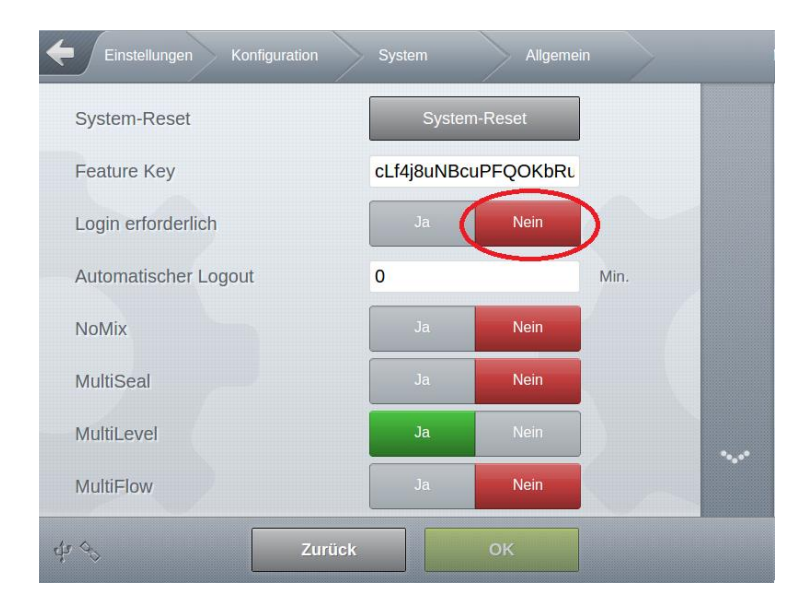

# **FMC** Technologies

### 2.3 Update

- Sowohl Hauptgerät als auch Zweit-Display müssen gestartet sein und das MultiTask ordnungsgemäß gestartet sein. Alle im System vorhandenen Displays zeigen die Transport-Anzeige an.
- In Einstellungen Service Update gehen

| Einstellungen Service                | Update          |  |
|--------------------------------------|-----------------|--|
| HMI Update Status                    | Nicht verfügbar |  |
| Appl. Update Status                  | Nicht verfügbar |  |
| 2. Display Update Status             |                 |  |
| Update-Dateien von USB kopieren      | Start           |  |
| FTP Update Check                     | Start           |  |
| Update-Dateien vom System<br>löschen | Start           |  |
|                                      |                 |  |
| Start Update                         | Nicht verfügbar |  |
| 9                                    | Zurück          |  |

Update vom USB-Stick kopieren drücken

- Meldung "Kopieren erfolgreich" quittieren

| Einstellungen Service                | Update           | _  |
|--------------------------------------|------------------|----|
| HMI Update Status                    | Nicht verfügbar  |    |
| Appl. Update Status                  | Wird vorbereitet | \$ |
| 2. Display Update Status             | _                |    |
| Update-Dateien von USB kopieren      | Start            |    |
| FTP Update Check                     | Start            |    |
| Update-Dateien vom System<br>löschen | Start            |    |
|                                      |                  |    |
| Start Update                         | Nicht verfügbar  |    |
| ф <i>Ф</i>                           | Zurück           |    |

- Jetzt werden die Dateien auf dem System entpackt. Das kann einen Moment dauern.
- Die Meldung "Es ist ein Softwareupdate vorhanden" bestätigen

# **FMC** Technologies

### **Application-Update via USB**

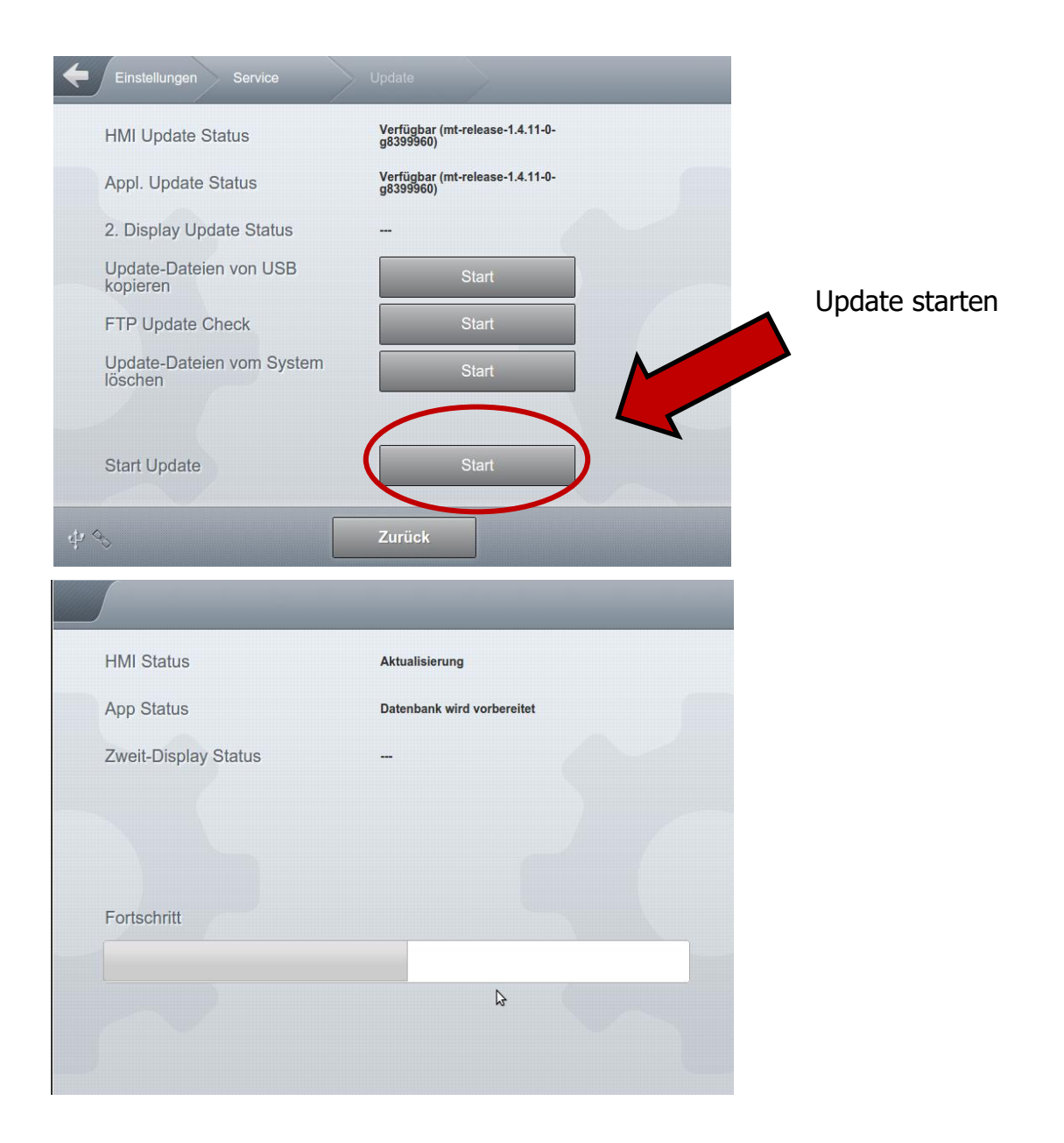

MT-Update via USB-V1.1.docx

| HMI Status           | Beendet | A WARNUNG!                               |
|----------------------|---------|------------------------------------------|
| App Status           | Beendet | Software-Update<br>erfolgreich. Neustart |
| Zweit-Display Status |         | errorderlich.                            |
|                      |         |                                          |
| Fortschritt          |         |                                          |
|                      |         |                                          |
|                      |         | ОК                                       |
|                      |         | Alle Warnungen schließen                 |

- Meldung bestätigen
- Das MultiTask führt jetzt selbständig ein Neustart durch

#### !!!WICHTIG!!!

Bei einem Update über eine Updatebundle-Datei wird nach dem Neustart auf allen im System verfügbaren MultiTask-Displays automatisch die Touchkalibrierung gestartet. In diesem Fall ist es nach dem Neustart **unbedingt** notwendig, zunächst **ALLE** Touchscreens zu kalibrieren, **bevor** abschließend das Update übernommen wird!

#### !!!WICHTIG!!!

Nach dem Neustart und **vor** der abschließenden Übernahme des Updates ist **unbedingt** darauf zu achten, dass alle im System verfügbaren MultiTask-Displays korrekt gestartet sind und die Meldung "Software-Update erfolgreich….." anzeigen!

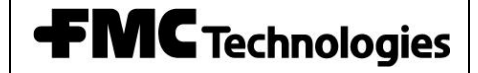

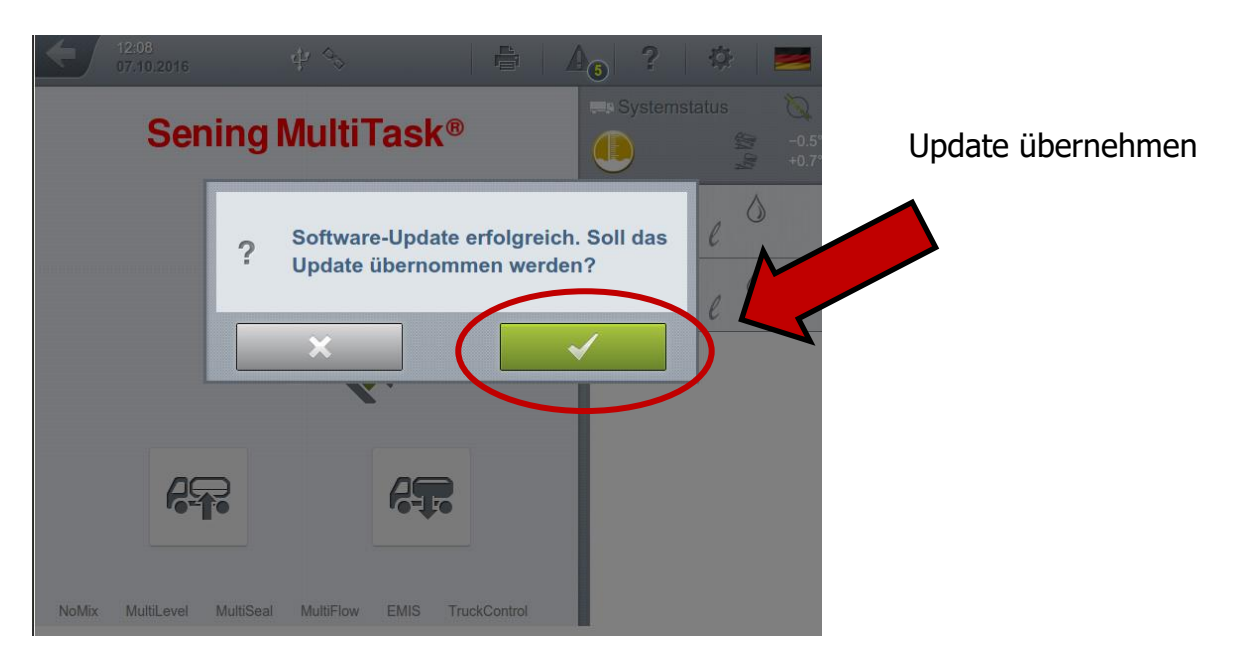

MT-Update via USB-V1.1.docx

#### 2.4 Abschließende Versionskontrolle

Die aktuelle Version kann über den Funktionsknopf mit dem "Fragezeichen" abgefragt werden.

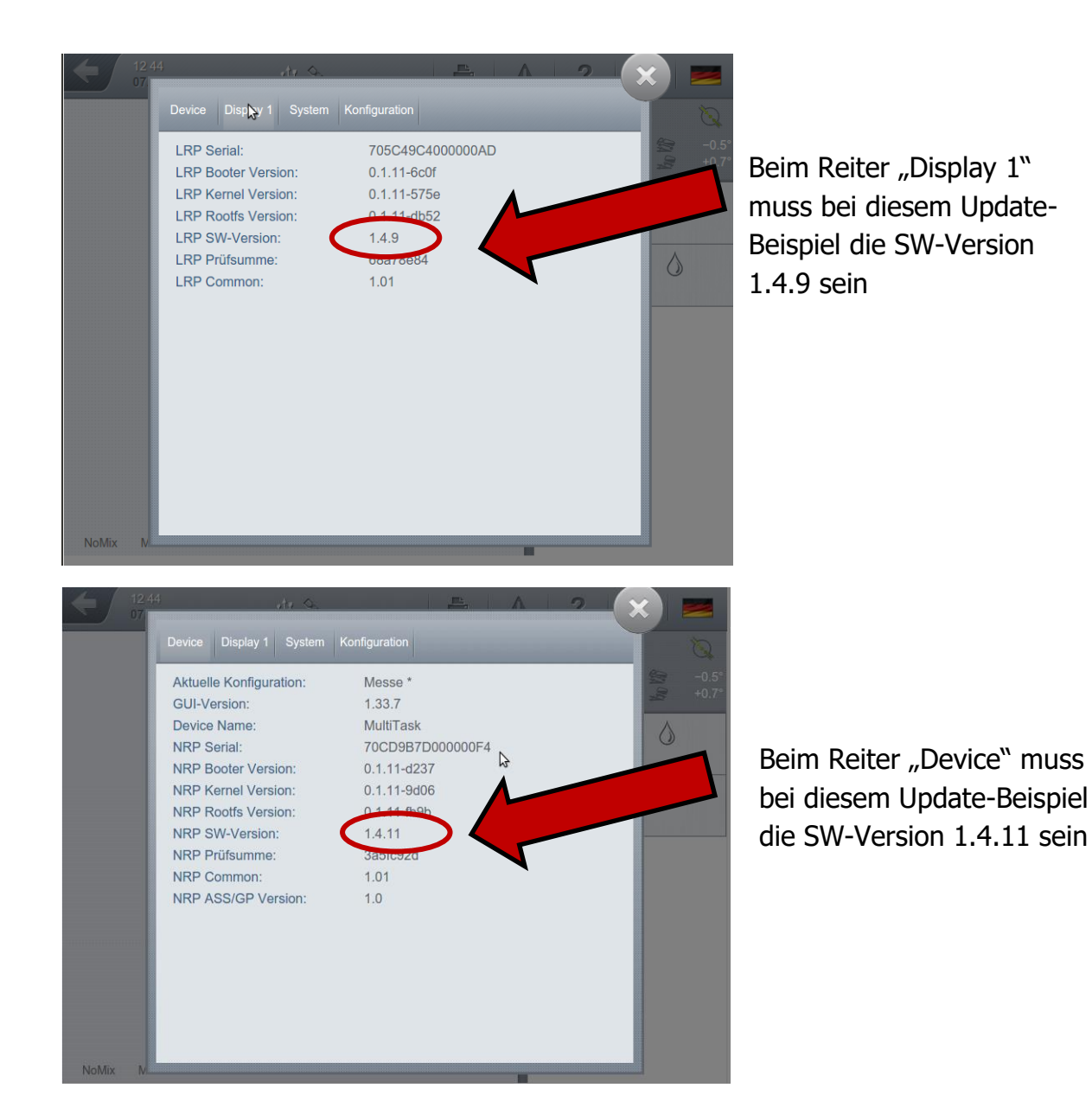

### 2.5 Sonstiges

- Sofern zu Beginn des Updates der Standardnutzer verändert wurde, ist jetzt wieder der ursprüngliche Nutzer als "Standardnutzer" zu definieren.
- Falls zu Beginn des Updates die Einstellung für "Login erforderlich" auf "Nein" gesetzt wurde, ist das erforderliche Login beim Systemstart nun wieder zu aktivieren!